PRINCETON

本書では、本製品付属の音声編集ソフト『Sound it! 7 Basic for Princeton』を使用した音声の録音と『Sound it! 7 Basic for Princeton』の主な使い方を紹介します。

# 🚺 本書をお読みいただく前に

本書をお読みいただく前に、必ず「設定ガイド」に従ってソフトウェアのインストール を行ってください。

Sound itl 7 Basic for Princetonに関する詳しい使用方法については、ソフトウェア 起動中に[ヘルプ]→[目次]を参照するか、付属のCD-ROM内のManualフォルダ に収録されているpdfマニュアル(Soundit7forPrinceton.pdf)をご覧ください。

本文中、右記の表記にてpdfマニュアルへ 一例-の参照位置が記載されています。 (右記の例では、pdfマニュアルの「オー ディオポートの設定」という見出しを参照 してください。)

パソコンに本製品を接続して、デスクトップのアイコン

『Sound it! 7 Basic for Princeton』を起動します。

か、すべてのアプリまたはスタートメニューから

ソフトウェアの進備

~ pdfマニュアル

■Sound it! 7 Basic for Princeton に関するお問合せについて 株式会社インターネット ユーザーサポートセンターへのお問い合わせは、ご登録ユーザー様 専用窓口での受付となります。※ハードウェアに関するお問い合わせはお受けしておりません。

#### ●電話によるお問い合わせ (ユーザー登録必須)

●電話によるお向い合わせ(ユーザー登録必須) 専用サポート電話:【東京】03-3226-0208【大阪】06-6309-1003 受付時間:11:00~13:00.14:00~17:00 ※±日祝、株式会社インダーネットの所定の休日を除く。
お問い合わせの際は、付属のCD-ROM内に収録されている「お問い合わせシート」の各項目を確認の上、ご連絡ください。また、できるだけ本ソフトウェアが起動しているコンピュータを近くに置いて、動作の確認ができるようにご準備ください。 また、その他お問い合わせ窓口に関しましては、付属のCD-ROMのManualフォルダに収録されているpdfマニュアル(Soundit7forPrinceton.pdf)をご覧ください。

# オーディオ機器の接続

本製品には、レコードやMDプレーヤー、ラジカセなど音声出力端子を搭載した オーディオ機器を接続することができます。 オーディオ機器との接続は、2種類の方法があります。

USB2.0 オーディオキャプチャーユニット

デジ固 PCA-ACUP3

活用ガイド

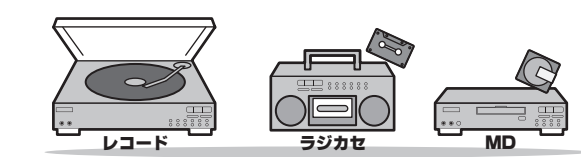

#### ■RCA端子で接続する場合

3.5mmステレオミニ変換アダプター

(本製品同梱)

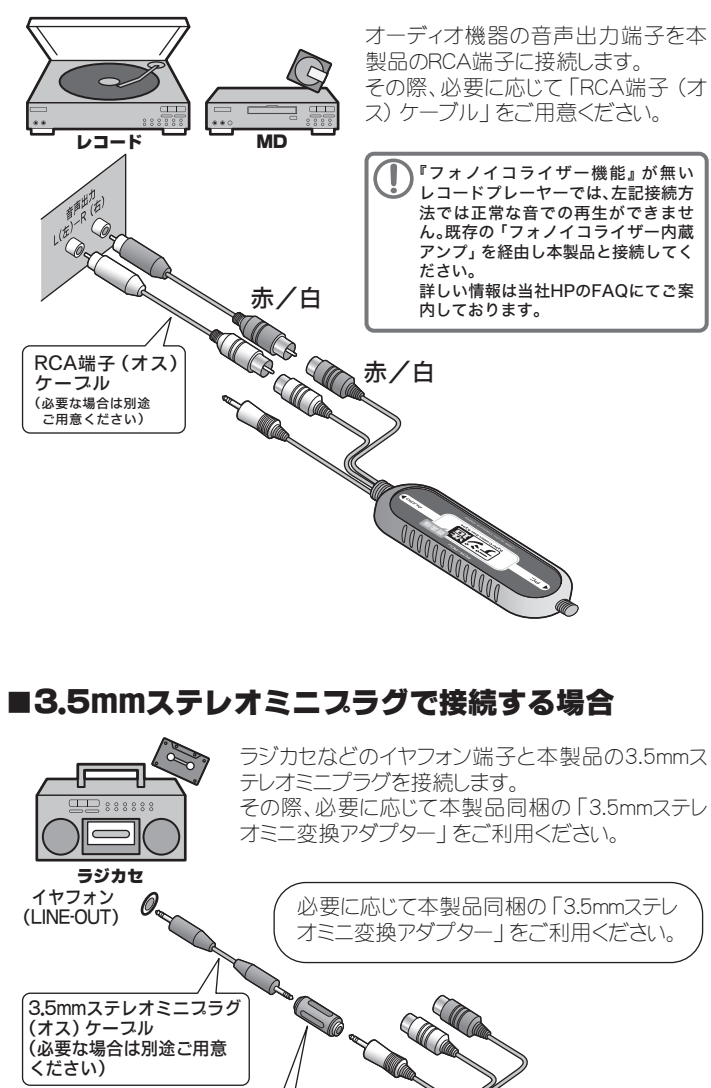

クしてください。 本製品が接続されていない状態で記動すると警告 デバイス設定の警告 い状態で起動すると警告 画面が表示されます。 入力デバイスの指定がありません。 「オーディオポートの設定」で入力デバイスを選択してください。 [OK]をクリックして一度 ソフトウェアを終了した 今後、このメッセージを表示しない。 後、本製品をパソコンに接 くクリック 続してからソフトウェア を起動してください。 設定画面が表示され オーディオポートの設定 たら [入力デバイス] 出力デバイス: スピーカー (High Definition Aud で、『USB PnP Audio 入力デバイス: ライン(2- USB PnP Audio Device Device』を選択します。 ご使用の環境に応じ OK キャンセル 詳細設定\_ ヘルプ て、出力サウンドデバイ スも設定してください。 。 pdfマニュアル 設定が完了したら · ▶ オーディオポートの設定 [OK]をクリックしま す。 1 オブション 金統 勝音/両生 フォルダの設定 タッチ入力の設定 [設定] メニューの [オプショ 録音/再生時の画面スクロー. カーソルが画面右端に激したときにスクロールする
 第にスクロールする 毎回爆択
 前回使用したフォーマットを導る /] では、ソフトウェア動作や 録音時の初期設定などをあ ■面左端を基点に拡大/縮小 ●面面左端を基点に拡大/縮小 ●面面中央を基点に拡大/縮小 ●カーソルが物に表示されるよう らかじめ設定しておくことが できます。 ファイル・履歴を削録 は、場合、ファイル保存時のミキサー設定(ポリューム、パン、インサートエフェクトと ファイルを聞いたとき、ミキサー設定)お別期化されます。 OK キャンセル 池用(A) 主な画面の名称 メニューバー ツールバー ウェースエディタ スレイパネル 

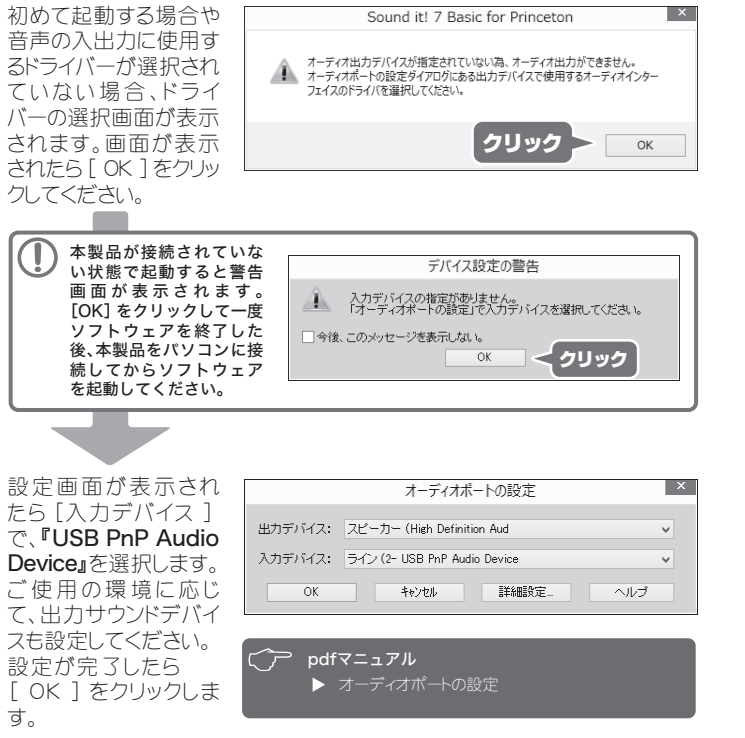

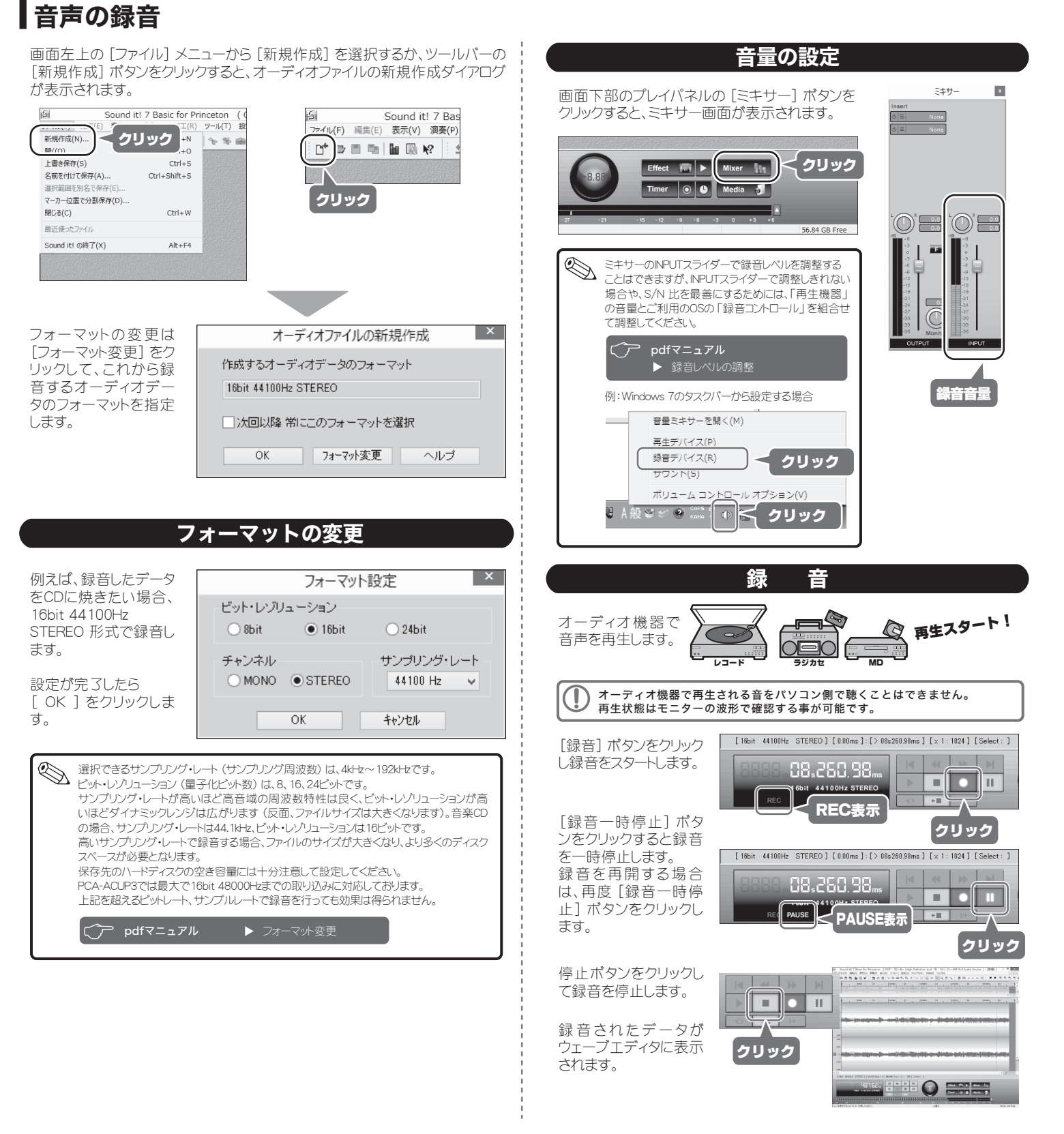

Sound it! 7 Basic for Princeton について

※収録されているサウンドファイルなどについては、商用目的でない範囲でご利用いただく ことができますが、これらのファイルを複製したり、編集・変換したり、使用したりした内容 や結果は、商用・非商用を問わず、ソフトウェアの使用が許諾されたお客様以外の第三者に 配布・配信したり、放送・公開などをおこなうことはできません。

※映像、静止画、音楽などは著作物として著作権法によって保護されています。市販あるいは レンタルで提供されるビデオ、DVD、CDや、テレビ放送、ラジオ放送などは、個人で楽しむ 場合を除き、複製(コビー)または録画、録音をすることが著作権法によって芽じられてい ます。ご自身のオリジナルではないこうした著作物を、私的使用の範囲を超えてホームペー ジなどに掲載したり、他の人に譲渡、販売するなど頒布、配信する場合(改変)編集した場合 も同様です)には、著作権者の許諾を得る必要がありますので十分ご注意ください。

# ファイルの保存

録音やファイルの編集・加工が完了した ら [ファイル] メニューから [名前をつけ て保存]をクリックしてウェーブエディタ の内容を保存します。

保存するファイル形式によってビットレート やタグ情報を設定することができます。

例えば、『m4a』形式で保存する場合は、 ファイルの種類で「AAC (\*.m4a) | を 選択します。「ビットレート設定」をクリッ クしてビットレートを設定し「タグ情報設 定しをクリックしてファイルのタグ情報を 入力することもできます。

Sound it! 7 Basic for Princeton ( ファイル(F) 編集(E) 表示(V) 演奏(P) 加工(R) ツール(T) Ctrl+N 🍾 🕷 📾 新規作成(N)... 聞((0) Ctrl+0 名前を付けて保存(A)... クリック マーカー位置で分割保存(D) 閉じる(C) Ctrl+W 局近使ったファイル Sound it! の終了(X) Alt+E4

ビットレート指定

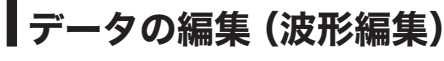

す。

Sound it! 7 Basic for Princeton では、録音された音声ファイル全体を編集 加工するだけでなく、音声ファイルの一部分を加工できる波形編集機能があ ります。

ここでは録音したデータや既存のオーディオファイルをもとに、ウェーブエディ タでおこなう編集をいくつか紹介します。

各コマンドやダイアログの詳細については、pdfマニュアルの該当ページをご覧 ください。

不要な部分を削除する ツール ウェーブエディタ上 で不要な部分を選 クリック ેરુ रेः 🖬 択してツールバー の [切り取り] ボタ ンをクリックするか (1) / W(1) 立 R Q O N ● 田 → N ~ 日 | 月 月 花花 花花 編集メニューから [カット] を選択しま 「ドラッグ Enct III > Maar In Iner © © Made 5

#### 🅙 ゼロクロス機能でノイズを防ぐことができます データを削除する際にブチッと音切れしたようなノイズ フ1フドワ(W) の発生を抑えるため、ウェーブエディタ上で範囲を選択した後、[ゼロクロス] ポタンをクリックすることで、ゼロク 🗧 クリック ₩ ₩ ロスポイント(レベルがマイナスからプラス、またはプラス からマイナスに変化するポイント) で範囲指定すること ができます。

C → pdfマニュアル ▶ 不要な無音部分を削除する

#### 選択範囲を新規エディタで開く

選択した範囲をドラッグ&ドロップして新規エディタで簡単に表示することが できます。

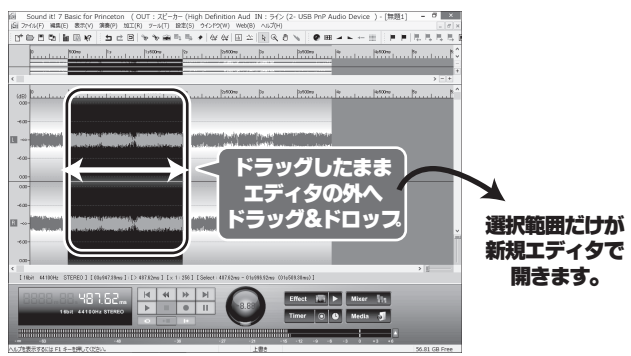

ウェーブエディタ上で範囲選択して編集メニューから [消去] を選択すると、 選択された範囲が無音になります。

#### 選択位置に無音を挿入する

ウェーブエディタ上で無音を挿入したい位置を クリックして、ツールバーの [カーソル位置に無音 を挿入] ボタンをクリックすると、無音部の挿入 画面が表示され設定した時間の無音を挿入す ることができます。

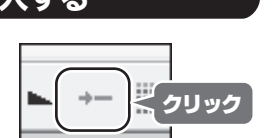

# エフェクト機能

録音されたデータに対して、タイムストレッチやノイズリダクションなどのエフェ クトを適用することができます。

ここではエフェクトの操作手順を簡単に紹介します。

各コマンドやダイアログの詳細については、pdfマニュアルの該当ページをご覧 ください。

C pdfマニュアル ▶ エフェクトを使う

#### 選択した範囲にエフェクトを適用する ウェーブエディタでエ フェクトを使いたい範

囲を選択して、加工 メニューの「エフェク ト] から使用するエ フェクトを選択する と、選択範囲に対し て直接エフェクトをか けることができます。

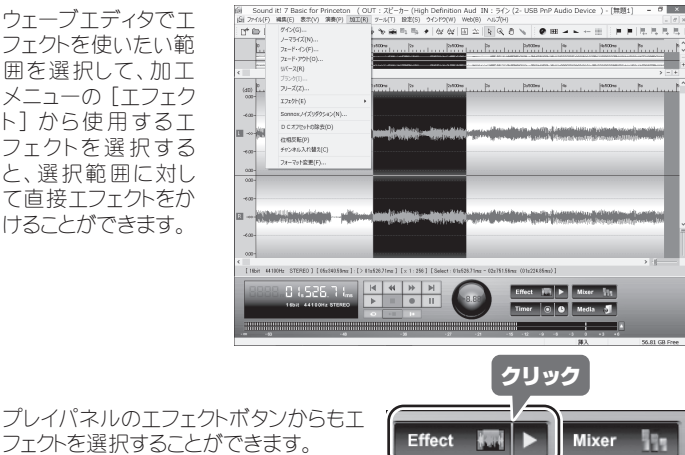

選択したエフェクトのパネルが表示され ます。各パラメータを指定します。 プリセットを選択、または、各パラメ-ータを 調整します。設定が完了したら [OK] ボ タンをクリックします。波形にエフェクトが 適用され、波形が変更されます。

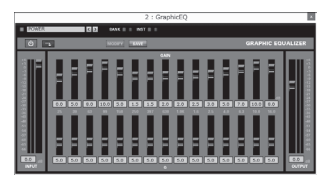

Media

Timer 💿 🕒

#### リアルタイムエフェクトをかける

エフェクトを使いたい クリック オーディオデータを開い てミキサーを表示しま Effect 🔝 🕨 ミキサーのインサートセ mer 💿 🕒 Media 🍙 クションにあるエフェクト 名表示部をクリックする と使用するエフェクトを 選択することができま エフェクトを選択すると エフェクトパネルが表示 されます。

す。

す。

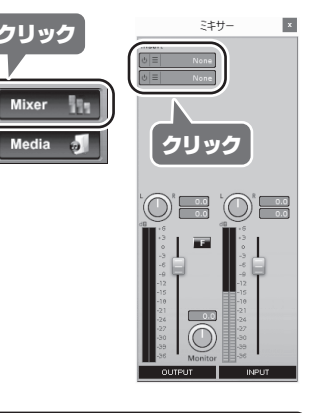

#### エフェクトの種類

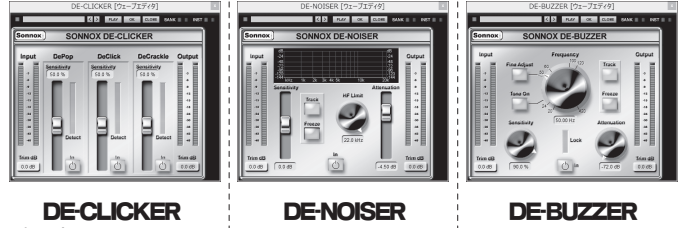

ポップノイズ、クリックノ ヒスノイズを除去しま イズ、クラックルノイズをす。 除去します。

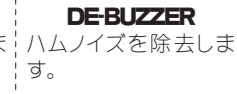

### 🌭 ノイズの種類について

ポップノイズ:レコード盤に針を置いた時等に発生する"ボン"というノイズ クリックノイズ:レコードの傷等で発生する"バチッ"というノイズ クラックルノイズ:レコード再牛中の"プチプチ"というノイズ ヒスノイズ: カセットテープなどの再生中に発生する"サー"という高周波ノイズ ハムノイズ: "ブーン"という低周波ノイズ

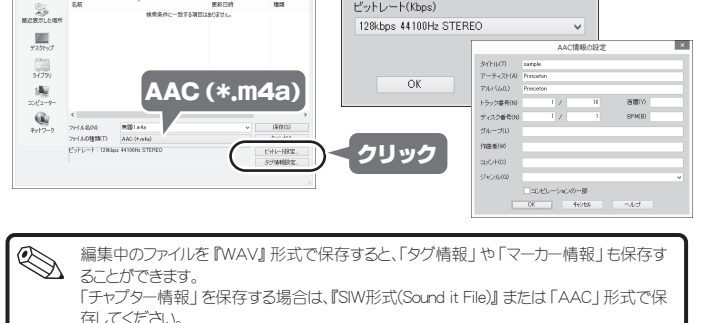

ビットレート(Kbps)

×

78:1

• 0 # P 0 • ##08

C → pdfマニュアル 名前をつけて保存

# ●便利な録音機能

### 録音自動停止の設定

録音を開始してから、設定した時間が経 過すると録音を自動停止します。 プレイパネルの [Timer] ボタン をクリッ クすると設定することができます。 設定は録音の直前に行ってください 設定直後の録音にのみ有効です。録音 後は設定がクリアされますのでその都 度設定を行ってください。

0 くクリック 録音自動停止の設定 0 ÷ 分 5 ÷ 秒 経過後に停止 OK キャンセル ヘルプ

全般 録音/再生 フォルダの設定 タッチ入力の設定

5 : 秒前から縁音する

Mixer

x

Effect 🔚 🕨

 $\overline{\mathbf{r}}$ っ pdfマニュアル

# タイムシフト録音の設定

禄音

タイムシフト録音

→時体止解除時

□ 録音時に波形描画を行う

録音開始のタイミングの遅れによる頭 切れを回避するために、録音を開始した 時点より、最大10秒前までの録音を有 効にする機能です。 設定メニューの [オプション] を選択し て [録音/再生] タブから設定すること ができます。

pdfマニュアル ト タイムシフト録音

#### タイマー録音の設定

あらかじめ開始時刻と終了時刻を設定 してタイマー録音をおこないます。 プレイパネルの [Timer] ボタンをクリッ クすると設定することができます。

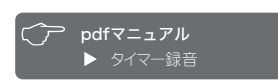

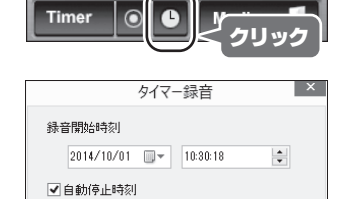

開始 キャンセル ヘルプ

2014/10/01 🔍 11:30:20

Effect Mixer

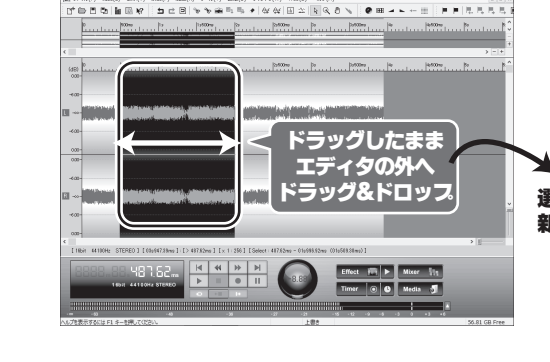

選択範囲を無音にする

# ↓サウンド分割 (無音検出)

自動的に無音部を検出してマーカーを置くことができます。 設置されたマーカーの位置で分割保存することも可能です。

オーディオデータを表示します。オーディオデータの一部に対して無音検出し たい場合は無音検出したい範囲をドラッグして選択します。

| 編集メニューの「マー     | Sound it! 7 Basic for Princeton (DUT: スピーカー (High Definition Aud IN: ライン (2- USB PnP Audio Device ) - (開題1) - の<br>(Si 2ケイル(7) 編集(2) 意思(V) 実現(F) おエ(R) シール(7) 認定(5) ライングシ(W) Web(R) ヘルプ(H)                                                                                                    |
|----------------|----------------------------------------------------------------------------------------------------|
| カ—]→[毎 音 部 を 検 | REGEND     Cont-2     水油口1、5 水油口1、5 水油口2、1 ( ) ( ) ( ) ( ) ( ) ( ) ( ) ( ) ( ) (                                                                                                    |
|                | 7279402(H)         C0m+smitrz         manufactural mail control and mail control and |
| 出してマーカーを直く」    | H/JL(T)         Cbf+T         > - +           32-10)         Cbf+C         amount to berrow to berrow                                             |
| の順に選択します。      | x-21(9) Ctrl+v                                                                                                    |
|                | H(d)(2) Delete                                                                                                    |
|                |                                                                                                    |
|                | Retrait(0);)         Op/1+F           MPMR0(5)         Enc                                                                                                    |
|                | (c)tax(z)                                                                                                    |
|                | マーカーを描く(5)         N           9ゲ情報の設定(1)         分類マーカーを描く(V)         D                                                                                                    |
|                | ACID プロ(For(D)         数量部を検出してマーカーを取((B)           アックで使用していたのでのので、         アックを使用していたので、           アックを使用していたので、         アックを使用していたので、                                                                                                    |
|                |                                                                                                    |
|                | RBAO902(T) F3     RA902(P) F6                                                                                                    |
|                |                                                                                                    |
|                | 7-10-一覧表示(W) Cri+Sht+M                                                                                                    |
|                | 1000000 100000 100 100 100 100 100 100                                                                                                    |
|                |                                                                                                    |
|                |                                                                                                    |
|                |                                                                                                    |
| 無首部判定杀件の指      | 無音判定条件の指定                                                                                                    |
| 定ダイアログが表示さ     |                                                                                                    |
| わます、毎辛と判定す     | 無音判定条件                                                                                                    |
|                |                                                                                                    |
| る杀件と、マーカーの     | U~7V -60.0 ♀ dB                                                                                                    |
| 種類, 置き方などを指    | -70dB -40dB                                                                                                    |
|                | 1000 1000                                                                                                    |
| 止しよ9。 軋団迭折し    | 問題 0.3 🔄 秒 -60.0 dB 以下が 0.3 秒以上                                                                                                    |
| ている場合は、選択範     | 「副語る」「「「「「読べど無音と判断します。                                                                                                    |
| 囲内で宝行されます。     |                                                                                                    |
|                | マーカー設置方法                                                                                                    |
|                |                                                                                                    |
| [OK] をクリックすると  | ●無音部分に分割マーカーを置く                                                                                                    |
| マーカーが設置されま     | マーカーを置く位置                                                                                                    |
| *              |                                                                                                    |
| 9.             | ○最初 ●中央 ○最後                                                                                                    |
|                |                                                                                                    |
|                | ○ 音のある部分の前後に抽出マーカーを置く                                                                                                    |
|                |                                                                                                    |
|                |                                                                                                    |
|                | TTYPH TYPH                                                                                                    |

#### マーカー位置でデータを分割する

マーカーが置かれたデータに対して、マーカー位置でデータを分割することが できます。 編集メニューの [マーカー]→[マーカー位置でデータを分割] の順に選択し ます。

確認画面が表示されたら [OK] をクリックします。

#### マーカー位置で分割保存する

マーカーが置かれたデータに対して、マーカー位置でデータを分割して、その まま個別のファイルに保存することができます。 ファイルメニューの [マーカー位置で分割保存]を選択します。 確認画面が表示されたら [OK] をクリックします。

# オリジナルCDを作製する

2112

(WindowsMediaPlayer11以上が必要です)

C pdfマニュアル

オリジナルCDを作成するための主 な手順を紹介します。詳しい製作 方法についてはpdfマニュアルを参 照してください。

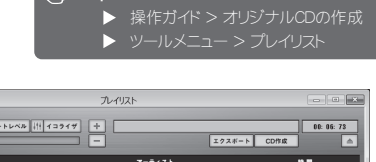

.....

- 1. ツールメニューから [プレイリスト] を選 択してプレイリスト を表示します。
- 2. CDに入れたい曲を トラックリストに登録 します。分割(抽 出) マーカーガ入 力されたWAVファ イルをトラックリスト に追加すると、マー

| カー位置で自動分割さ | れます。 |
|------------|------|
|------------|------|

- 3. 必要に応じて、曲間のクロスフェードの設定や、各ファイルの音量を調整し ます。
- 4. CDに書き込みます。